# Comenzaremos en unos minutos.

**Gracias!** 

## Webinar sobre la Cuenta de Estudiante

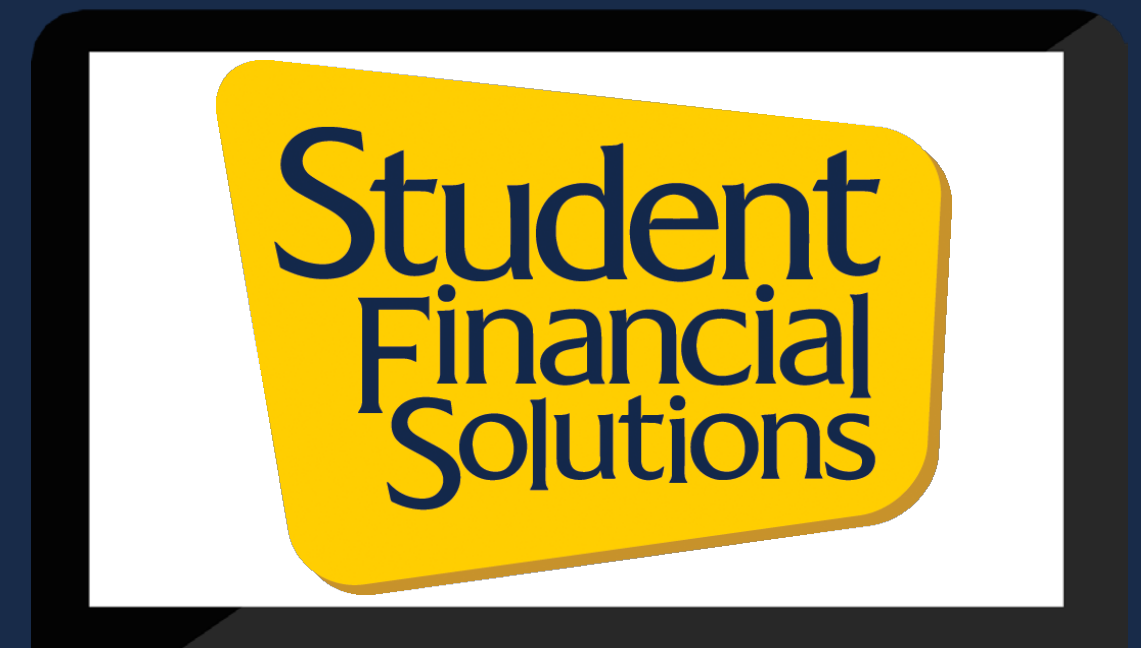

## Soluciones financieras para Estudiantes

## UC San Diego Soluciones Financieras para Estudiantes

# Conoce a los distintos Equipos

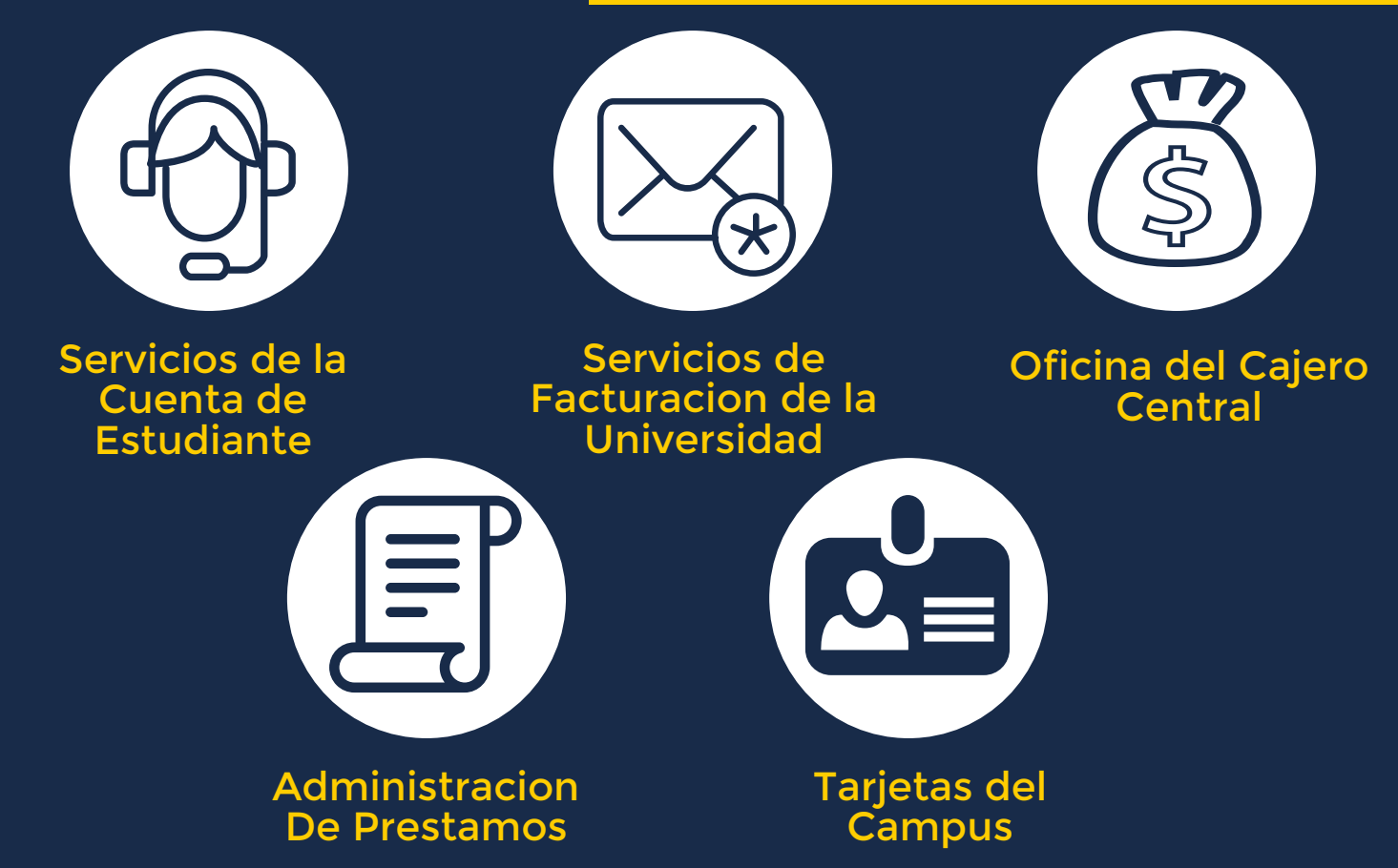

# Agenda

# **Temas para hoy:**

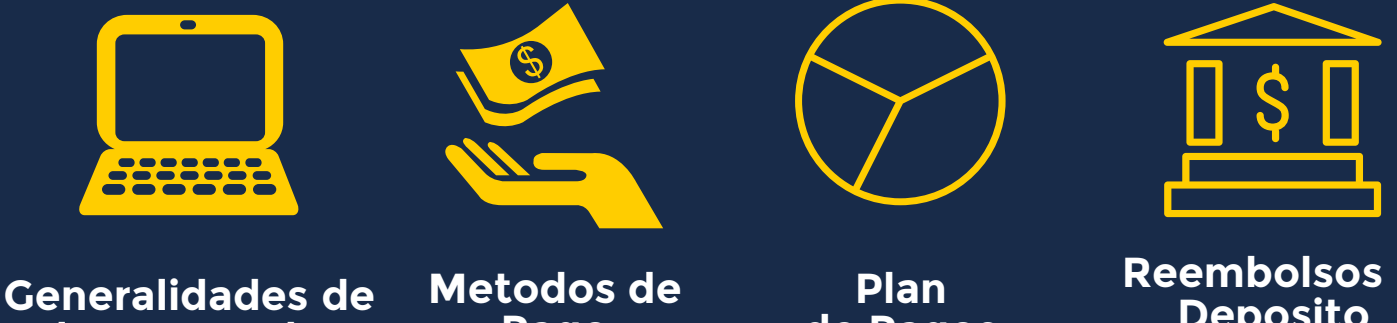

la Cuenta de **Estudiante** 

Pago

de Pagos

**Reembolsos &** Deposito Directo

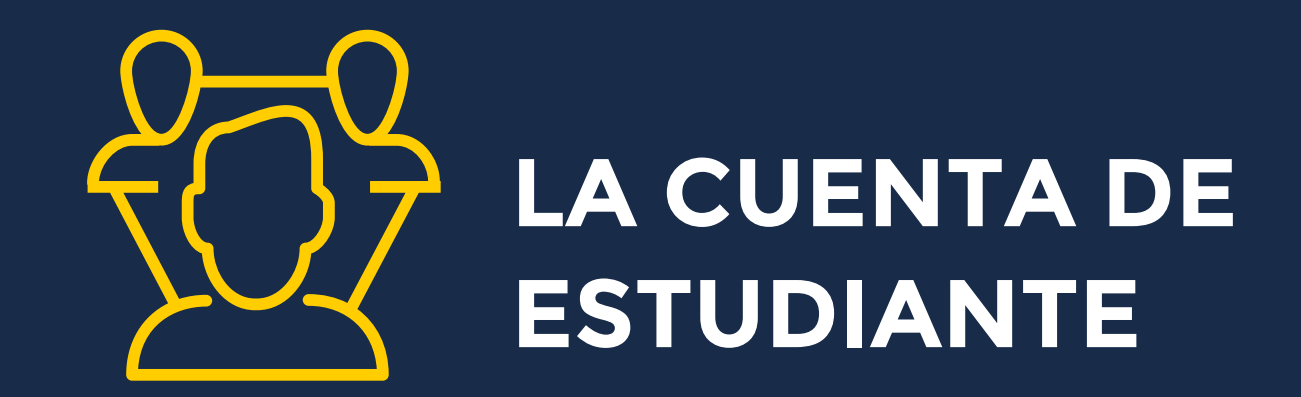

Acceda a las Facturas via TritonLink

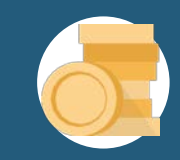

Vea el Balance de Cuenta

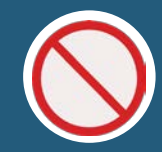

Revise las Retenciones

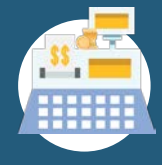

Encuentre las fechas limite para facturar

# TritonLink

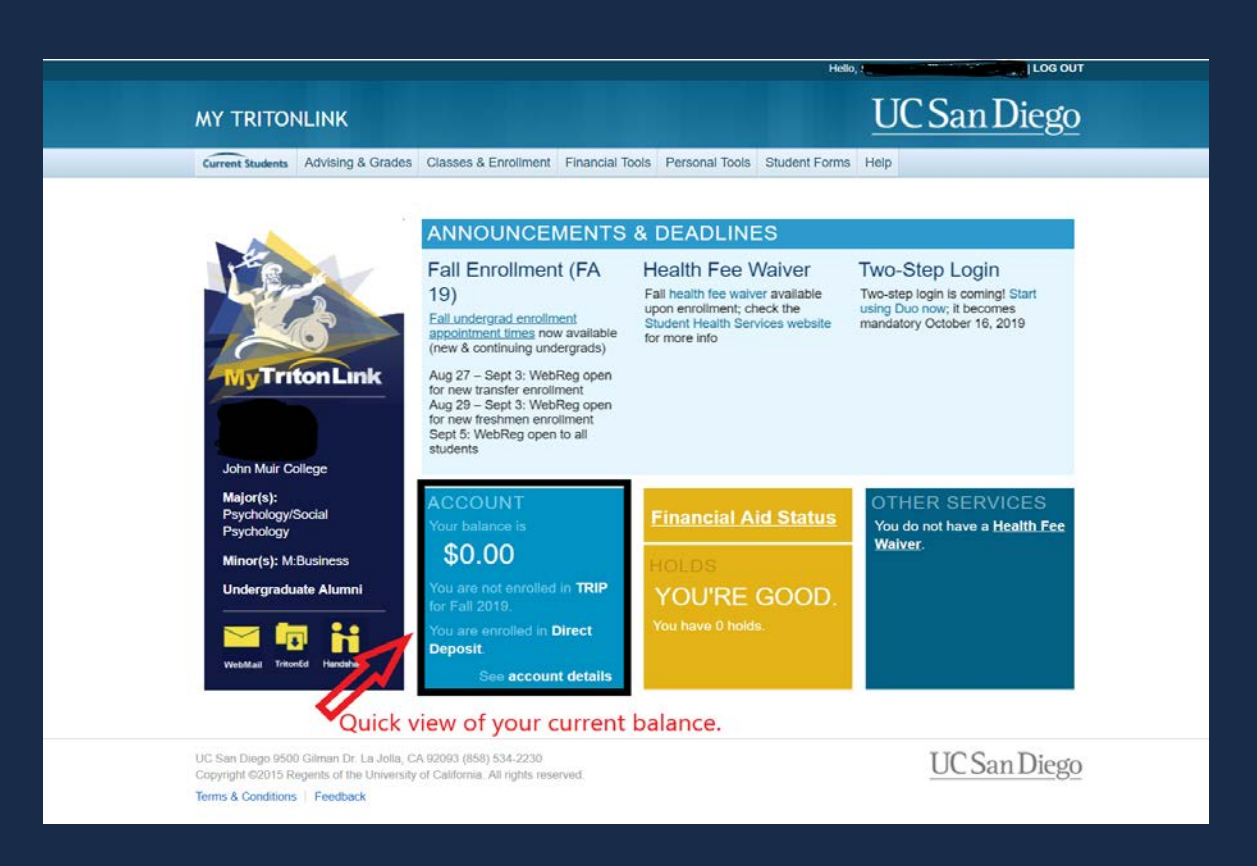

# Añadir un pagador autorizado

El estudiante debe autorizarlo en TritonLink via Billing and Payment (Facturaciones y pagos)

#### **Beneficios:**

- Portal de acceso para padres/pagadores autorizadores
- Recordatorios de facturas electronicas
- Permite revisar la actividad de la cuenta del estudiante
- Pago de facturas mediante cheques electronicos o tarjetas de credito/debito
- Permite actualizar el perfil y la informacion de contacto.

\*La autorizacion como pagador es un requisito para tener acceso a las facturas del estudiante, debido a que los registros escolares de los estudiantes estan protegidos legalmente bajo FERPA.

# Portal del Pagador Autorizado

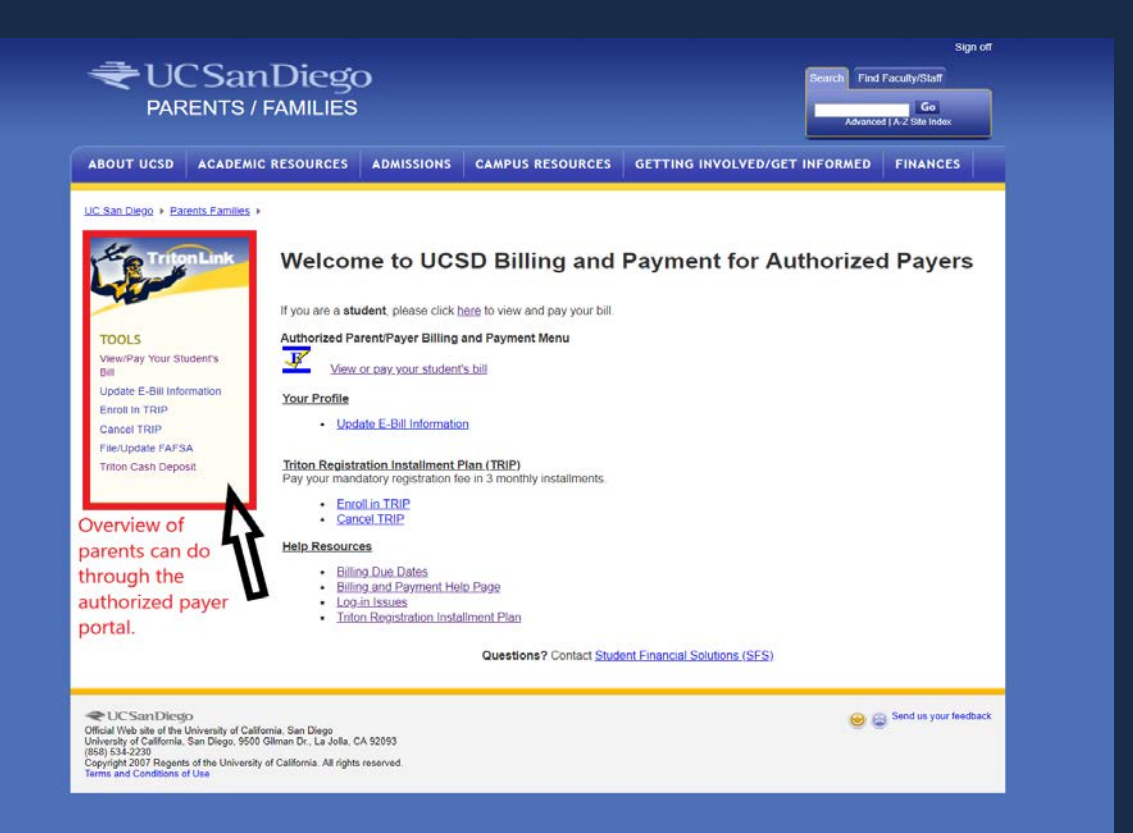

#### COMO LEER LA

#### **CUENTA DEL ESTUDIANTE**

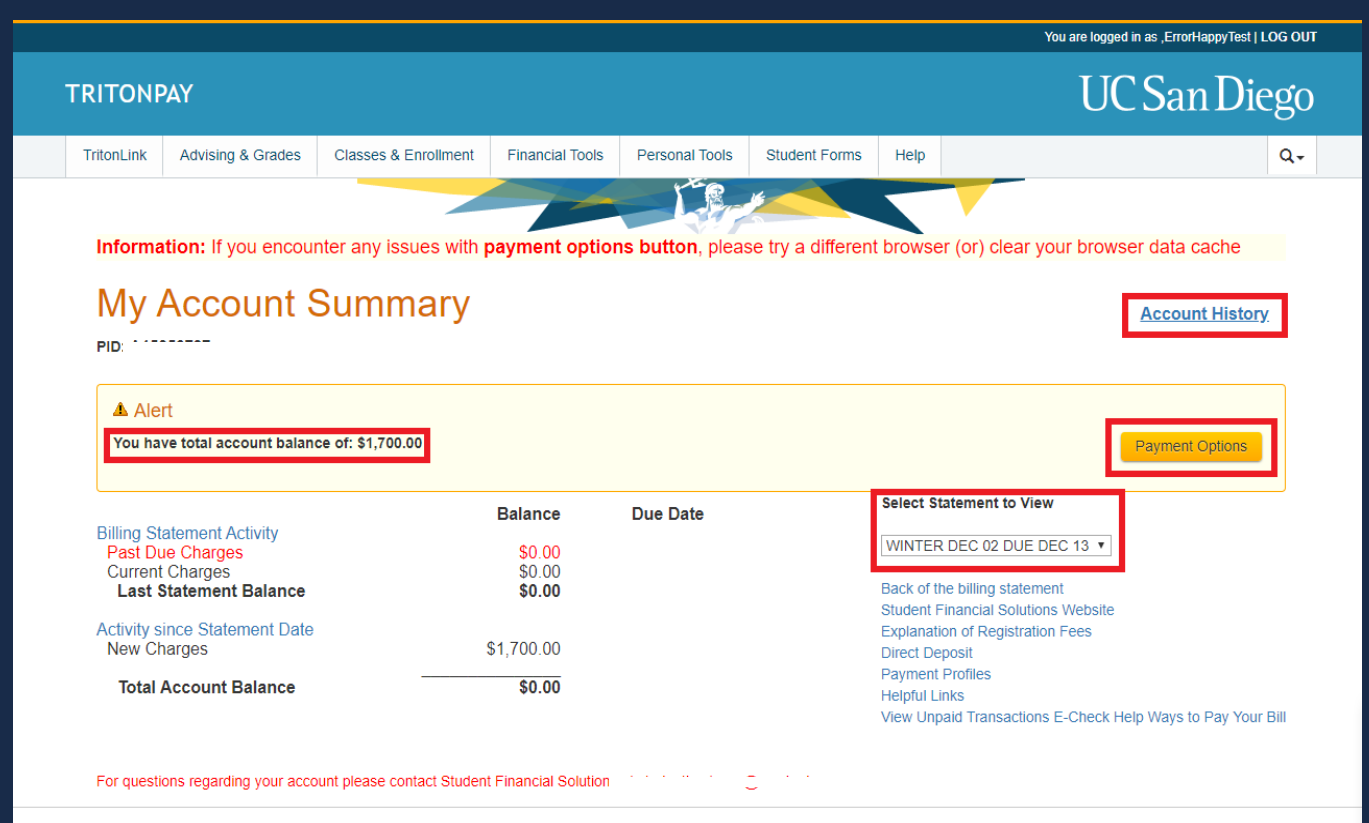

UC San Diego 9500 Gilman Dr. La Jolla, CA 92093 (858) 534-2230 Copyright © 2020 Regents of the University of California. All rights reserved.

## COMO LEER LOS ESTADOS DE CUENTA

| Statement Closing Date 9/5/2018           Account Number (PID):         Due Date:         9/21/2018           Amount Due:         26,293.88         Amount Due:         26,293.88           Amount Enclosed:         Make checks payable to:         U.C. Regents         and mail with this stub to:           UGSD Cashier's Office         9509 diman Dr.         La Jolla, CA 92093-0009         Lunversity BilLING STATEMENT           ACCT NO:         DUE DATE: 9/21/2018         PAGE: 10 F1         STATEMENT DATE: 9/6/2018           AMOUNTS SHOWN IN THIS BILL EP RESINT FEES AS CURRENTLY APPROVED FOR THIS ACADEMC YEAR. HOWEVER, ALL UNIVERSITY FEES ARE SUBJECT TO CHARGE AND THE FEE AMOUNTS BILLED FOR THIS PERIOD           MAY BE ADJUSTED AT A PUTURE DATE.           DATE         PAREVIOUS BALANCE           PREVIOUS BALANCE         0.00         14,683.89           9/29163         Fail Cdr 2018 Registration Fee         0.00         14,683.80           9/29163         Fail Cdr 2018 Registration Fee         0.00         14,603.81           9/29163         Fail Cdr 2018 Registration Fee         0.00         14,603.80           9/29163         Fail Cdr 2018 Registration Fee         0.00         14,603.80           9/29163         Fail Mage Activity Fee         0.00                                                                                                    | UC                                                                                                    | SD      | University of   | Billing Statement               |                       |                                                                                                    |                                                                                               |
|----------------------------------------------------------------------------------------------------|----------------------------------------------------------------------------------------------------|---------|-----------------|---------------------------------|-----------------------|----------------------------------------------------------------------------------------------------|-----------------------------------------------------------------------------------------------|
| Account Number (PID):       Due Date:     9/21/2018       Amount Due:     26,293.88       Amount Due:     26,293.88       Amount Enclosed:     U.C. Regents       and mail with this stub to:     UCSD Cashier's Office       9500 Gashier's Office     9500 Ginman Dr.       La Jolia, CA 52053-0009     UNIVERSITY BILLING STATEMENT       ACCT NO:     DUE DATE: 9/21/2018     PAGE: 1 0 F1       STATEMENT DATE:     9/2018       AMOUNT'S SHOWN IN THIS BILL     PAGE: 1 0 F1     STATEMENT DATE: 9/5/2018       IMPORTANT MESSAGE     AMOUNT'S SHOWN IN THIS BILL REPRESENT FEES AS CURRENTLY APPROVED FOR THIS ACADEMIC YEAR, HOWEVER, ALL UNIVERSITY FEES ARE       SUBJECT TO CHANGE AND THE FEE AMOUNTS BILLED FOR THIS PERIOD       MAY BE ADJUSTED AT A PUTURE DATE:       DATE     DESCRIPTION       REFERENCE NO.     PAYMENTACREDITS       CHARGES     CHARGES       S2919     FAI OF 2018 Registration Fee       92919     DEFORT SIR CREDIT CARD     250.00       92919     DEFORT SIR CREDIT CARD     0.00       92919     DEFORT SIR CREDIT CARD     250.00       92919     DEFORT SIR CREDIT CARD     0.00       92019     BIG Activity Fee     0.00       92019     BIG Activity Fee     0.00       92019     STAN UN WARE UG PREPAYMENT     450.                                                                                                    |                                                                                                    |         |                 | Statement Closing Date 9/5/2018 |                       |                                                                                                    |                                                                                               |
| Due Date:         9/21/2018           Amount Due:         26,293.88           Amount Due:         26,293.88           Amount Due:         26,293.88           Amount Enclosed:         U.C. Regents<br>and mail with this stub bit;<br>U.C.SD Cashier's Office<br>9550 Gilman Dr.<br>La Jolla, CA 92093-0009           UNIVERSITY BILLING STATEMENT         ACCT NO:           DUE DATE:         9/21/2018           PAGE: 1 OF 1         STATEMENT DATE:           AMOUNTS SHOWN IN THIS BILL REPRESENT FEES AS CURRENTLY APPROVED<br>FOR THIS ACADIMC YEAR, HOWEVER, ALL UNIVERSITY FEES ARE<br>SUBJECT TO CHANGE AND THE FEE AMOUNTS BILLED FOR THIS PERIOD           MAY BE ADJUSTED AT A PUTURE DATE.           PREVIOUS BALANCE           PREVIOUS BALANCE           S29/19           PAG thand Hith Ins-USHIP           0.00           0.00           0.29/18           PREVIOUS BALANCE           S29/19           PAG thand Hith Ins-USHIP           0.00           0.00           0.00           0.01           0.029/19           PAG thand Hith Ins-USHIP           0.00           0.00           0.11,14,13.00           0.00           0.01           95/18           <                                                                                                    |                                                                                                    |         |                 | ľ                               | Account Number (PID); |                                                                                                    |                                                                                               |
| Amount Due:         26,23.88           Amount Enclosed:         Make Checks payable to:<br>U.C. Regents<br>and mail with this stub to:<br>UCSD Cashier's Office<br>B9500 Gilman Dr.<br>La Jolia, CA 92080-0009           UNIVERSITY BILLING STATEMENT           ACCT NO:           DUE DATE:           DUE DATE:           Make Checks payable to:<br>U.C. Regents<br>and mail with this stub to:<br>UCSD Cashier's Office<br>B9500 Gilman Dr.<br>La Jolia, CA 92080-0009           UNIVERSITY BILLING STATEMENT           ACCT NO:           DUE DATE:           IMPORTANT MESSAGE           AMOUNTS SHOWN IN THIS BILL REPRESENT FEES AS CURRENTLY APPROVED<br>FOR THIS ACADEMIC YEAR. HOWEVER, ALL UNIVERSITY FEES ARE<br>SUBJECT TO CHANGE AND THE FEE AMOUNTS BILLED FOR THIS PERIOD<br>MAY BE ADJUSTED AT A FUTURE DATE.           DATE           DATE           DATE           DATE           PEVIOUS BALANCE           ONO           Add this Histight           0.00           ATTE IS ACADIN HORAD           ADTE           DECORPTON           REFERENCE NO:           PATEWIND SALANCE           ONO           <                                                                                                    |                                                                                                    |         |                 | Due Date:                       | 9/21/2018             |                                                                                                    |                                                                                               |
| Amount Enclosed:           Make checks payable to:<br>U.C. Regents<br>and mail with this stub to:<br>UCSD Cashier's Office<br>95005 Offinan Dr.<br>La Jolla, CA 92083-0009           UNIVERSITY BILLING STATEMENT           ACCT NO:         DUE DATE: 9/21/2018         PAGE: 10 F1         STATEMENT DATE: 9/5/2018           IMPORTANT MESSAGE<br>AMOUNTS SHOWN IN THIS BILL REPRESENT FEES AS CURRENTLY APPROVED<br>FOR THIS ACADEMIC YEAR. HOWEVER, ALL UNIVERSITY FEES ASE<br>SUBJICT TO CHANGE AND THE FEE ANOUNTS BILLED FOR THIS PERIOD<br>MAY BE ADJUSTED AT A PUTURE DATE.           DATE         DESCRIPTION         REFERENCE NO.         PAYMENTSCREDITS         CHARGES           PREVIOUS BALANCE         0.00         14,653.38         0.00         14,653.38           92/918         Fail Off 2018 Registration Fee<br>93/918         0.00         14,653.08         0.00           92/919         Fail Off 2018 Registration Fee<br>93/919         0.00         14,653.38         0.00         14,653.38           93/918         HIT RUPLE FULL-DINING<br>84'18         0.00         11,443.00         0.00         11,443.00           98'18         WSTRN-UN WIRE UG PREPAYMENT         450.00         0.00         11,443.00         0.00           98'18         WSTRN-UN WIRE UG PREPAYMENT         450.00         0.00         11,443.00         0.00           98'18         WSTRN-UN WIRE UG PREPAYMENT                                                                                                    |                                                                                                    |         |                 | Amount Due:                     | 26.293.88             |                                                                                                    |                                                                                               |
| Make checks payable to:<br>U.C. Regents<br>and mail with this stub to:<br>UCSD Cashier's Office<br>Sector Office<br>Sector Off |                                                                                                    |         |                 |                                 | ŀ                     | Amount Enclosed:                                                                                                    | -,                                                                                            |
| UNIVERSITY BILLING STATEMENT ACCT NO: DUE DATE: 9/21/2018 PAGE: 1 OF 1 STATEMENT DATE: 9/5/2018 IMPORTANT MESSAGE AMOUNTS SHOWN IN THIS BILL REPRESENT FEES AS CURRENTLY APPROVED FOR THIS ACADEMIC YEAR. HOWEVER, ALL UNIVERSITY FEES ARE SUBJECT TO CHARGE AND THE FEE AMOUNTS BILLED FOR THIS PERIOD MAY BE ADJUSTED AT A PUTURE DATE. DESCRIPTION REPRESENT SILLED FOR THIS PERIOD S20195 FAIL OF 2018 Registration Fee DESCRIPTION REPRESENT SILLED FOR THIS PERIOD S20195 FAIL OF 2018 Registration Fee S20195 FAIL OF 2018 Registration Fee S20195 FAIL OF 2018 Registration Fee S20195 FAIL OF 2018 Registration Fee S20195 FAIL OF 2018 Registration Fee S20195 FAIL OF 2018 Registration Fee S20195 FAIL OF 2018 REGISTRATE OF 250.00 S20195 FRESHMEN ORIENT PROGRAM FEE O.00 S20195 FRESHMEN ORIENT PROGRAM FEE O.00 S1000 S16/18 USTRN-UN WIRE UG PREPAYMENT 450.00 0.00 S16/18 USTRN-UN WIRE UG PREPAYMENT 450.00 0.00 S16/18 FRI UG PACING Fold S1 FRI OUS BALANCE UNDERSTATEMENT SINCH THE SET OF 2010 CHARGES PAYMENTSCREDTS CREDIT SALANCE DIFFECT DADAGE S20195 FAIL OF 2018 CHARGES S2019 S16/18 The last day to waive health insurance For FA18 is Friday, September 21st THE SET THONING FEE S2019 DESCOMPANY SEPT CHARGES DESCRETE S10 DESCRETE S10 D                                                                                                    |                                                                                                    |         |                 |                                 | L                     | Make checks payable<br>U.C. Regents<br>and mail with this stud<br>UCSD Cashier's Offi<br>9500 Gilman Dr.<br>La Jolla, CA 92093-0 | to:<br>> to:<br>ce<br>009                                                                     |
| ACCT NO:     DUE DATE:     9/21/2018     PAGE: 1 0 F 1     STATEMENT DATE:     9/6/2018       IMPORTANT MESSAGE       AMOUNTS SHOWN IN THIS BILL REPRESENT FEES AS CURRENTLY APPROVED<br>FOR THIS ACADEM VERA. NOVEVER, ALL UNIVERSITY FEES ARE<br>SUBJECT TO CHANGE AND THE FEE AMOUNTS BILLED FOR THIS PERIOD       DATE     DESCRIPTION     REFERENCE NO.     PARENDO       DATE     DESCRIPTION     REFERENCE NO.     PARENDO       PREVIOUS BALANCE       8/29/18       STATE MERGINE CARD       BEREVIOUS BALANCE       0.000     14,653.88       250.00     0.000       8/29/18     Fail oft Mand Hith Ins-USHIP       0.000     14,653.88       250.00     0.000       8/29/18     Fail oft Mand Hith Ins-USHIP       0.000     16,700       8/29/18     CHARGES       FAILS TOCK CARD     250.00     0.000       8/29/18     Failer SHILED FOR THE SOCK ON 0       9/9/18     Activity Fee     0.000       9/9/18     Activity Fee     Amount due at the time the st                                                                                                    |                                                                                                    |         |                 | UNIVERSITY BILL                 | ING STATEMENT         |                                                                                                    |                                                                                               |
| IMPORTANT MESSAGE AMOUNTS SHOWN IN THIS BILL REPRESAGE CURRENTLY APPROVED FOR THIS ACADEMIC YEAR. HOWEVER, ALL UNIVERSITY FEES AS CURRENTLY APPROVED MAY BE ADJUSTED AT A FUTURE DATE.           DATE       DESCRIPTION       REFERENCE NO.       PATMENTS/CREDITS         DATE       DESCRIPTION       REFERENCE NO.       PATMENTS/CREDITS       CHARGES         8/29/18       Fail Qtr 2018 Registration Fee       0.00       14,563.88         8/29/18       Fail Qtr 2018 Registration Fee       0.00       14,563.88         8/29/18       Fail Qtr 2018 Registration Fee       0.00       14,563.88         8/29/18       Fail Qtr 2018 Registration Fee       0.00       14,563.88         8/29/18       Fail Qtr 2018 Registration Fee       0.00       14,563.88         8/29/18       FRESHMEN ORIENT PROGRAM FEE       0.00       11,443.00         9/5/18       FRESHMEN ORIENT PROGRAM FEE       0.00       11,443.00         9/5/18       WSTRN-UN WIRE UG PREPAYMENT       450.00       0.00         9/5/18       The last day to waive health insurance<br>for FA18 is Friday, September 21st       Amount due at the<br>time the statemen<br>is relieased.         Direct Deposit equals faster refunds!       Pay your FA18 fees in 3 payments with<br>TRIP. See Triton.Link for details!       Paymentsuccentre       Amount out         PREVIOUS BALACE       CURPENT CHARGES       PayMENTSUCREDITS       <                                                                                                    | ACCT N                                                                                                    | 0:      | DUE DAT         | E: 9/21/2018                    | PAGE: 1 OF 1          | STATEMENT DATE:                                                                                                    | 9/5/2018                                                                                      |
| DATE         DESCRIPTION         REFERENCE NO.         PAYMENTIGGREDITS         CHARGES           PREVIOUS BALANCE         PREVIOUS BALANCE         0.00         0.00         14,563,38           8/29/16         Fald Ctr 2018 Registration Fee         0.00         14,563,38         250,00         667,00           8/29/16         DEPOSIT SIR CREDIT CARD         250,00         0.00         160,00         667,00           8/29/16         DEPOSIT SIR CREDIT CARD         250,00         0.00         100,00         100,00           8/20/16         INTLS TUDENT ADIN UGRAD         0.00         100,00         250,00         0.00         100,00           8/30/16         FRESHMEN ORIENT PROGRAM FEE         0.00         11,443,00         0.00         11,443,00           9/57/18         UG Hsg Activity Fee         0.00         14,450,00         20,00         20,00           9/57/18         The last day to waive health insurance for FA18 is Friday, September 21st         Amount due at the time the statemen is released.         0.00           Interce Deposit equals faster refunds!         Interce Triton.Ink for details!         Pay your FA18 fees in 3 payments with TRM! See Triton.Ink for details!         Payuentsuccentre         CHEDIT BALANCE         Amount due at the time for part of the details!                                                                                                    | IMPORTANT MESSAGE<br>AMOUNTS SHOWN IN THIS BILL REPRESENT FEES AS CURRENTLY APPROVED<br>FOR THIS ACADEMIC YEAR, HOWEVER, ALL UNIVERSITY FEES ARE<br>SUBJECT TO CHANGE AND THE FEE AMOUNTS BILLED FOR THIS PERIOD<br>MAY BE ADJUSTED AT A FUTURE DATE.                               |         |                 |                                 |                       |                                                                                                    |                                                                                               |
| PREVIOUS BALANCE         0.00         0.00           8/29/18         Fail Qtr 2018 Registration Fee         0.00         14,563.88           8/29/18         DEPOSIT SIR CREDIT CARD         250.00         657.00           8/29/18         DEPOSIT SIR CREDIT CARD         250.00         0.00           8/2018         FRESHMEN ORIENT PROGRAM FEE         0.00         11,43.00           9/518         BR TRIPLE FULL+DINING         0.00         210.00           9/518         Bring Activity Fee         0.00         20.00           9/518         WSTRN-UN WIRE UG PREPAYMENT         450.00         0.00           9/518         Direct Deposit equals faster refundst         time the statemen         is released.           Direct Deposit equals faster refundst         Direct Deposit equals faster refundst         is released.         is released.           Pay your FA18 fees in 3 payments with         TRIP 3ee TritonLink for detailst         PAYMENTS/CREDITS         CREDIT BALANCE         Amount oue                                                                                                    | DATE                                                                                                    |         | DESCRIPTIO      | N                               | REFERENCE NO.         | PAYMENTS/CREDITS                                                                                                    | CHARGES                                                                                       |
| The last day to waive health insurance<br>for FA18 is Friday. September 21st<br>Direct Deposit equals faster refunds!<br>Pay your FA18 fees in 3 payments with<br>TRIP! See TritonLink for details!<br>PREVIOUS BALANCE CURRENT CHARGES DISPUTED CHARGES PAYMENTS/CREDITS CREDIT BALANCE AMOUNT DUE                                                                                                    | PREVIOUS BALANCE<br>9/20/18 Fail Cit 2018 Registration Fee<br>8/20/18 Fa Qtr Mand Hith Ins-JUSHP<br>8/20/18 DEPOSIT SIR CREDIT CARD<br>8/30/18 INTL STUDENT ADMN UGRAD<br>8/30/18 FRESHMEN ORIENT PROGRAM FEE<br>9/6/18 WATT FULL FULLYDINING<br>9/6/18 WGTRN-UN WIRE UG PREPAYMENT |         |                 |                                 |                       | 0,00<br>0,00<br>250,00<br>0,00<br>0,00<br>0,00<br>0,00<br>480,00                                                                 | 0 0.00<br>14,653.88<br>657.00<br>100,00<br>100,00<br>210.00<br>0 11,443.00<br>20.00<br>0 0.00 |
| PREVIOUS BALANCE CURRENT CHARGES DISPUTED CHARGES PAYMENTS/CREDITS CREDIT BALANCE AMOUNT DUE                                                                                                    | The last day to waive health insurance<br>for FA18 is Friday, September 21st<br>Direct Deposit equals faster refunds!<br>Pay your FA18 fees in 3 payments with<br>TPIP Sep Trideol lue for details!                                                                                 |         |                 |                                 |                       | Ai<br>tir<br>is                                                                                                    | nount due at the<br>ne the statement<br>released.                                             |
|                                                                                                    | PREVIOUS E                                                                                                    | BALANCE | CURRENT CHARGES | DISPUTED CHARGES                | PAYMENTS/CREDITS      | CREDIT BALANCE                                                                                                    | AMOUNT DUE                                                                                    |
| 0.00 26.993.88 0.00 700.00 0.00 26.293.88                                                                                                    |                                                                                                    | 0.00    | 26,993,88       | 0.00                            | 700.0                 | 0.00                                                                                                    | 26,293.88                                                                                     |

COMO LEER EL

#### HISTORIAL DE CUENTA

#### Account History

|                                                                                                    |               |                |                          |          |                     |                               | Back to Account Summary | y Page |
|----------------------------------------------------------------------------------------------------|---------------|----------------|--------------------------|----------|---------------------|-------------------------------|-------------------------|--------|
| Alert<br>You have total accou                                                                                                    | int balance ( | of: \$1,700.00 |                          |          |                     |                               | Payment Option          | IS     |
| Statement Transactions   Statement Transactions Unpaid Transactions Current Month Transactions Future Trip Transactions Full Account History |               | From Date:     | mm/dd/yyyy               | Display  | ilter:              | _                             |                         |        |
|                                                                                                    |               | Category       | Description              | ♦ Term ♦ | Reference<br>Number | Payments/Credits <sup>♦</sup> | Charges/Debits/Credits  |        |
| 04/22/2020                                                                                                    |               | Other          | testing                  |          |                     |                               | 1700.00                 | ^      |
| 04/07/2020                                                                                                    |               |                | Test Trans<br>Resolution |          |                     | 1700.00                       |                         |        |
| 04/07/2020                                                                                                    |               | Other          | Test Trans<br>Resolution |          |                     |                               | 1700.00                 |        |
| 04/07/2020                                                                                                    |               |                | Test Trans<br>Resolution |          |                     | 2.00                          |                         |        |
| 04/07/2020                                                                                                    |               |                | Test Trans<br>Resolution |          |                     | 700.00                        |                         | -      |

Showing 1 to 10 of 10 entries

## COMO LEER LAS (COMPENSACIONES PENDIENTES

Las compensaciones y/o ayudas financieras pendientes apareceran en **TritonPay una** vez que se genere la factura.

#### My Account Summary

PID: .....

#### ▲ Alert

There is pending activity causing an adjusted credit balance of: \$1,918.00. No payment is due at this time.

|                               | Balance    | Due Date     |
|-------------------------------|------------|--------------|
| Billing Statement Activity    |            | 1            |
| Past Due Charges              | \$0.00     | 1            |
| Current Charges               | \$48.48    | Feb 14, 2020 |
| Last Statement Balance        | \$48.48    |              |
| Activity since Statement Date |            |              |
| New Charges                   | \$5,522.52 |              |
| Total Account Balance         | \$5,571.00 |              |
|                               |            |              |

#### Notes:

You have a Pending Awards disbursement. The balances below reflect the Pending Direct Award as if it was already applied to the appropriate charges.

| Pending Awards           | Amount   |
|--------------------------|----------|
| DIRECT LOAN-SUBSIDIZED   | 1814.00  |
| DIRECT LOAN-UNSUBSIDIZED | 594.00   |
| CAL GRANT A RENEWAL      | 2095.00  |
| UCSD GRANT-IN-AID (U)    | 680.00   |
| FEDERAL PELL GRANT       | 1032.00  |
| UCSD GRANT-IN-AID        | 1274.00  |
| Total Pending            | 7489.00  |
| Adjusted Amount Due      | -1918.00 |

Select Statement to View

**REFUND** amount

WINTER JAN 03 DUE JAN 18

Account History

.

Back of the billing statement Student Financial Solutions Website Explanation of Registration Fees Direct Deposit Guide to Online Payments Payment Profiles Helpful Links

#### COMO PAGAR MEDIANTE

### **E-CHECK O TARJETA DE CREDITO**

| Custom Payment                                         |                                                        |                     | Account Summary Page | Account Hist |
|--------------------------------------------------------|--------------------------------------------------------|---------------------|----------------------|--------------|
| Alert<br>You have total account balance of: \$1,700.00 |                                                        |                     |                      |              |
| Flex-Pay Assistant                                     |                                                        |                     |                      |              |
| l want to pay the<br>for the charges selected below:   | Total Account Balance:                                 | \$1,700.00 🔻        |                      |              |
| ✓ Other Charges                                        | <u>Charges</u> <u>Balance</u><br>\$2,400.00 \$1,700.00 | 1                   |                      |              |
|                                                        | My Selected Balance :                                  | \$1,700.00          |                      |              |
|                                                        | Pay a specific charge:                                 | Pay Selected Charge |                      |              |
| Pay % of My Selected Balance                           | 100                                                    | %                   |                      |              |
| Pay Specific Amount                                    | 1700.00                                                |                     |                      |              |
|                                                        | My Payment Amount :                                    | \$1,700.00          |                      |              |
| My Remaining Total Acc                                 | ount Balance will be: \$0.00                           | Pay Now             |                      |              |

For questions regarding your account please contact Student Financial Solutions at studentbusiness@ucsd.edu

#### COMO REALIZAR PAGOS INTERNACIONALES

X

ОК

| RITONPAY                                                                                    |                                                     |                                       |                |               |         | UC San Diego                                                                      |        |
|---------------------------------------------------------------------------------------------|-----------------------------------------------------|---------------------------------------|----------------|---------------|---------|-----------------------------------------------------------------------------------|--------|
| TritonLink Advising & Grades                                                                | Classes & Enrollment                                | Financial Tools                       | Personal Tools | Student Forms | Help    | Q                                                                                 |        |
| My Account S                                                                                | Summary                                             |                                       |                |               |         | Account History                                                                   |        |
| Alert<br>You have total account balan                                                       | ce of: \$6.52                                       |                                       |                |               |         | Payment Options                                                                   |        |
| Billing Statement Activity<br>Past Due Charges<br>Current Charges<br>Last Statement Balance |                                                     | Balance<br>\$0.00<br>\$0.00<br>\$0.00 | Due Date       |               |         | Select Statement to View WINTER DEC 03 DUE DEC 14 * Back of the billing statement |        |
| Activity since Statement Date<br>New Charges                                                | Activity since Statement Date<br>New Charges \$6.52 |                                       |                |               |         |                                                                                   |        |
| For questions regarding your acco                                                           | ount please contact Stude                           |                                       |                |               | - IUGUI |                                                                                   |        |
|                                                                                             |                                                     | How de                                | o you pla      | n to make     | your    | payment                                                                           |        |
|                                                                                             |                                                     | ⊜Ву е                                 | check or c     | redit card    |         |                                                                                   |        |
|                                                                                             |                                                     | ⊖By in                                | ternationa     | al wire (We   | estern  | Union/Flywire) or via mail in check                                               |        |
|                                                                                             |                                                     |                                       |                |               |         |                                                                                   | Cancel |

#### COMO REALIZAR PAGOS INTERNACIONALES

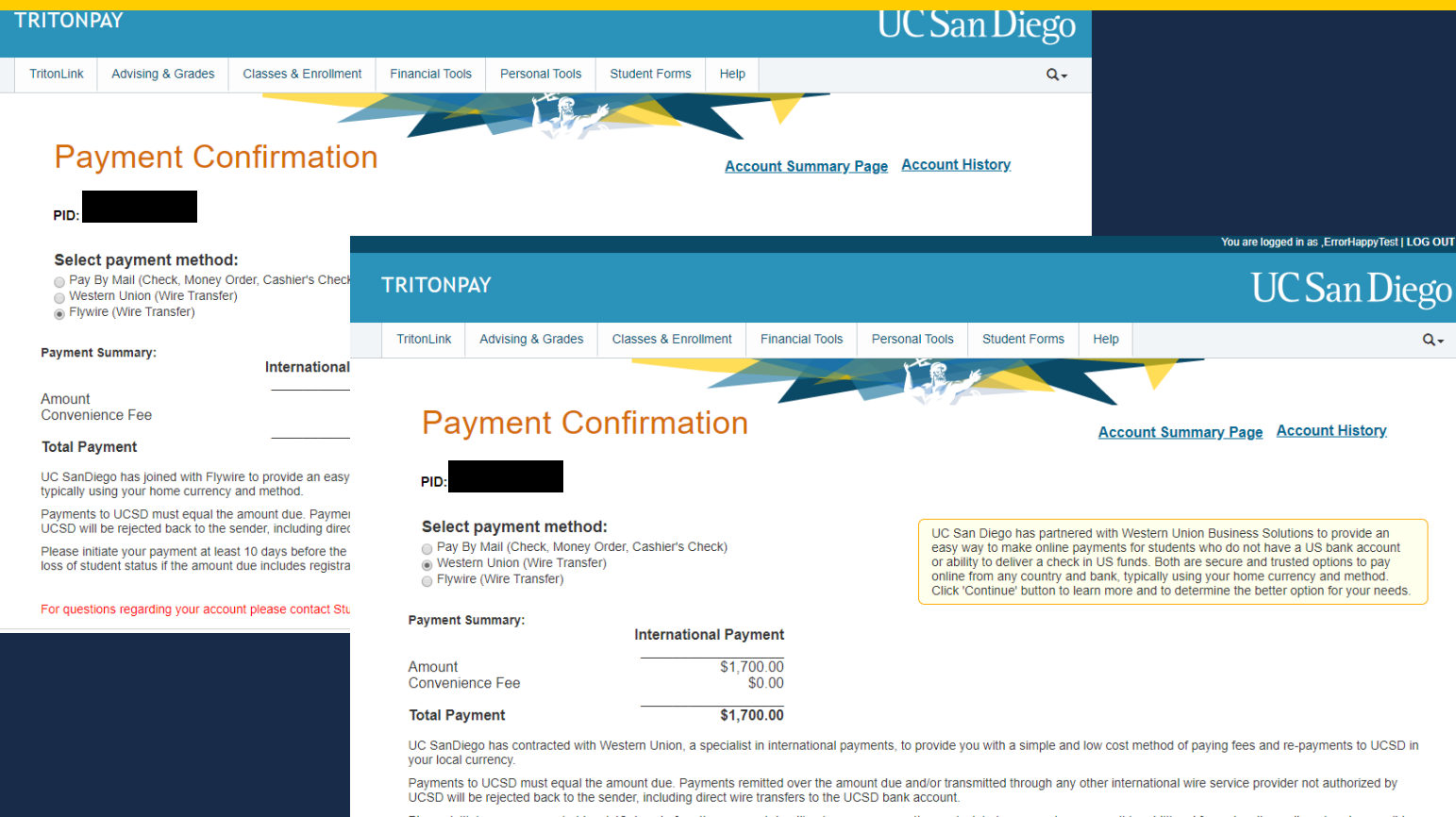

Please initiate your payment at least 10 days before the payment deadline to ensure an on-time arrival. Late payments may result in additional fees plus disenrollment and a possible loss of student status if the amount due includes registration charges

J.

## COMO REALIZAR PAGOS FLYWIRE

| UC San Die      | go                   |               |                                                                                                    | Contact         | Help    | Log in | ூ English ∨     |  |
|-----------------|----------------------|---------------|----------------------------------------------------------------------------------------------------|-----------------|---------|--------|-----------------|--|
| 1. Payment Info | 2. Payment method    | 3. Payer Info | 4. Info for the receiver                                                                                                    | 5. Review &     | Confirm |        | 6. Make payment |  |
|                 |                      |               |                                                                                                    |                 |         |        |                 |  |
|                 |                      | Your p        | ayment                                                                                                    |                 |         |        |                 |  |
|                 | The payment will com | ne from       | University of Cali<br>receives                                                                                                    | fornia - San Di | ego     |        |                 |  |
|                 | Country or region *  | ^             | \$ Amount * 50,000.00                                                                                                    |                 |         |        |                 |  |
|                 | Afghanistan          | Î             | Amount will be formatted in the destination currency, in this<br>case United States Dollars. I.e. 10,000.00 for ten thousand<br>USD. |                 |         |        |                 |  |
|                 | Albania              |               |                                                                                                    |                 |         |        |                 |  |
|                 | Algeria              |               |                                                                                                    | NEXT -          | →       |        |                 |  |
|                 | American Samoa       |               |                                                                                                    |                 |         |        |                 |  |
|                 | Andorra              |               |                                                                                                    |                 |         |        |                 |  |

#### **COMO PAGAR MEDIANTE**

#### **WESTERN UNION**

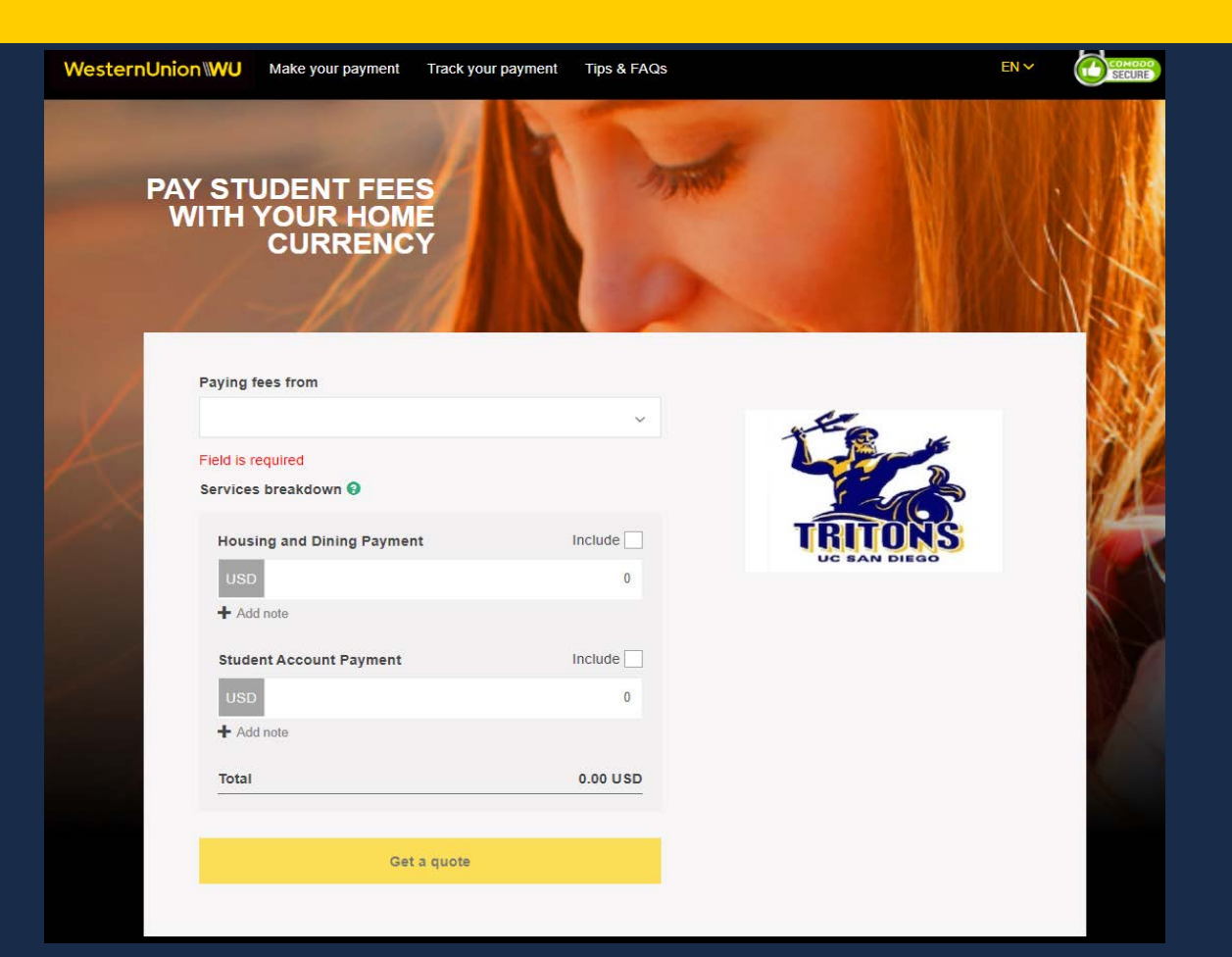

## Estafas financieras relativas a la matricula y la renta

SSL

# iCuidado con las estafas!

Protege tus claves de seguridad electronicas

NUNCAcomparta suscredenciales de seguridad en linea con otra persona, ni informacion financiera.

#### Use metodos de pago oficiales

SOLOemplee metodos de pago aprovados por UCSD. NUNCA envie o transfiera efectivo.

#### **Evite las solicitudes**

No responda solicitudes de pago de matricula de terceras partes.

#### 🛕 Cuidado con WeHousing 🛕

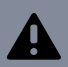

Los estudiantes que usan la compañía WeHousing, para encontrar vivienda, pagar depósitos o pagar el alquiler reciben avisos de desalojo porque WeHousing nunca envia los pagos a los propietarios.

#### Evita ser una victima

En caso de recibir una llamada sospechosa:

#### 1. Cuelgue

Hagale saber a la persona que llama que Ud. no cooperara con sus amenazas o chantajes.

#### 2. Contacte a la Policia de UC San Diego

Comunique el incidente a la policia del campus (858) 534- HELP (4357) y levante un reporte.

#### 3. Notifique a ISPO

Informe a su asesor de estudiantes internacionales para identificar los recursos del campus disponibles para usted.

## Oficina del Cajero Central

# Metodos adicionales de pago:

#### En persona:

- Efectivo
- Cheques
- Giros postales
- Cheque de caja
- Cheques de viajero
- \*Los cheques siempre
- deben hacerse
- pagaderos a UC
- Regents

#### Por correo:

- Cheques
- Giros postales
- Cheques de caja
- Cheques de viajero

\*Los cheques siempre deben hacerse pagaderos a **UC Regents** 

\*Todos los pagos deben realizarse en la moneda estadounidense (USD).

## Oficina del Cajero Central

# A donde dirigir los pagos por correo:

# Direccion postal: UCSD Cashier's Office 9500 Gilman Dr. MC #0009

La Jolla, CA, 92093-0009

\*Los cheques siempre deben hacerse pagaderos a **UC Regents** e incluir el nombre y numero PID del estudiante.

Fondos de ahorro universitario La Oficina del Cajero Central acepta pagos del Programa de Fondos 529.

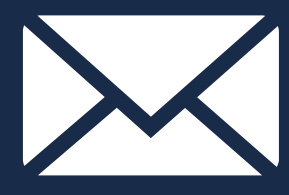

Por favor, contacte a su administrador de los Fondos 529 con la direccion de correo de la Oficina del Cajero:

UCSD Cashiers Office 9500 Gilman Drive #0009 La Jolla, CA 92093-0009

\*Asegurese que el nombre y el numero PID del estudiante aparezcan en el cheque. Todos los cheques deben hacerse pagaderos a **UC Regents**.

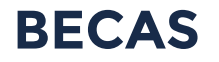

SFS es responsable de procesar las becas de entidades y agencias externas.

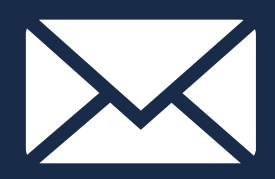

Los cheques de becas pagaderos a UCSD deben ser enviados o llevados a nuestra oficina:

#### Direccion de correo:

UCSD Student Financial Solutions 9500 Gilman Dr., MC #0026 La Jolla, CA, 92093-0026 Ubicacion de la Oficina:

Student Services Center Third Floor South Suite 355

(Centro de Servicios Estudiantiles, 3er piso Sur, Suite 355)

\*Las becas deben incluir el nombre y el PID del estudiante

# Tarjeta del Campus

## iPague con su tarjeta de identificacion de estudiante!

#### Dining Dollars (dinero para alimentos)

Si vives en el campus, tu tarjeta ID sera precargada con dolares que pueden ser usados en los distintos mercados y comedores del campus. ..........

#### **Triton Cash**

Tienes la opcion de cargar "Triton Cash" en tu tarjeta a traves del servicio de cuenta en linea de la Tarjeta Triton para utilizarla en el Price Center y los distintos mercados y restaurantes aprovados.

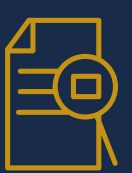

#### Cargar la cuenta de estudiante

Puedes usar tu tarjeta ID de estudiante en el Bookstore, Sunshine Market, y en las impresoras del campus para efectuar compras que seran cargadas a tu cuenta de estudiante.

#### Triton Registration Installment Plan

¿Quieres unas descanso del pago de las tarifas y matriculas? ¡Registrate en **TRIP**!

# ¿Que es TRIP?

TRIP en un plan de pagos que te permite efectuar los pagos de matriculas y tarifas de registro en 3 cuotas mensuales en lugar de pagar el monto total en un pago único al principio de cada trimestre.

# **Enrollment Options**

TRIP solo se ofrece en los trimestres de **FALL (otoño)**, **WINTER** (invierno), y **SPRING (primavera)**. Usted se inscribe a través de TritonLink o el Portal del Pagador Autorizado por una tarifa de **\$ 40 por trimestre**; puede inscribirse por un trimestre, todo el año académico o todos los trimestres futuros.

#### Triton Registration Installment Plan

¿Quieres un descanso del pago de las tarifas y matriculas? iRegistrate en TRIP!

# ¿Que cubre TRIP?

## **Tarifas cubiertas**

- Matriculas de residentes y no residentes
- Tarifas de registro
- 🖌 Seguro medico

## **Tarifas no cubiertas**

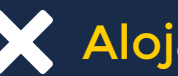

Alojamiento\*

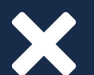

Libros/Bookstore

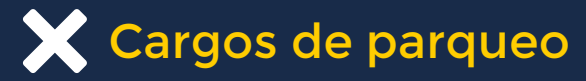

Cargos por servicios medicos del estudiante

\*Nota: TRIP es un plan de pagos solo para tus matriculas y tus tarifas de registro. Si desea cambiar el plan de pago de las cuotas de alojamiento, por favor ingrese al Portal de Alojamiento (Housing Portal – HDH –).

#### REEMBOLSOS

Cuando el estudiante realiza un pago en exceso, recibe ayuda financiera o becas en exceso, u obtiene un estipendio.

# Tipos de reembolsos:

- Sobregiro por efectivo o cheque
- Sobregiro por cheque electronico

- Tarjeta de credito
- Alojamiento
- Ayuda financiera y becas.

#### REEMBOLSOS

### Encuentre si hay un reembolso disponible en su cuenta de estudiante.

#### En el TritonPay Alert Banner, podrá ver una alerta de "saldo de credito".

| My Account Summary                                                                                                    | Account History |
|----------------------------------------------------------------------------------------------------|-----------------|
| Alert<br>There is pending activity causing an adjusted credit balance of: \$1,918.00. No payment is due at this time. |                 |

# Una vez que se haya enviado el reembolso, podrá verlo en el historial de su cuenta como "Fin Aid Rfn o Direct Dpst".

| Transaction<br>Date | Statement<br>Date | Category | Description                      | Term | Reference | Payments/Credits | Charges/Debits/Credits |
|---------------------|-------------------|----------|----------------------------------|------|-----------|------------------|------------------------|
| 12/19/2018          | 01/03/2019        | Other    | CAMPUS ID CARD<br>REPRINT CHARGE |      |           |                  | 21.1                   |
| 09/30/2017          | 10/02/2017        | Other    | UCSD Bookstore<br>Charge         |      | 125007530 |                  | 21.                    |
| 09/26/2017          | 10/02/2017        | Other    | Fin Aid Rfn Ck or Direct<br>Dpst |      |           |                  | 2371.                  |
| 08/13/2018          | 09/05/2018        | Other    | TEST LF CHARGE                   |      |           |                  | 25.                    |
| 01/02/2018          | 01/04/2018        | Other    | Fin Aid Rfn Ck or Direct         |      |           |                  | 2963 -                 |

#### COMO OBTENER UN REEMBOLSO

### Distintas formas de obtener un reembolso

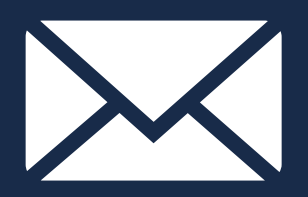

Si no estas inscrito en deposito directo (Direct Deposit), tu reembolso sera enviado por correo en la forma de un cheque a la direccion de correo que aparezca en tus registros.

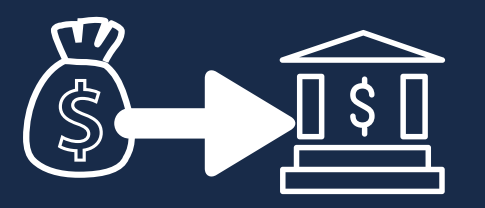

Si estas inscrito en Direct Deposit via TritonLink, tu reembolso sera tramitado directamente a la cuenta bancaria disponible en los registros.

\*Los familiares no pueden demandar reembolsos; el estudiante debe contactarnos personalmente para solicitar un reembolso.

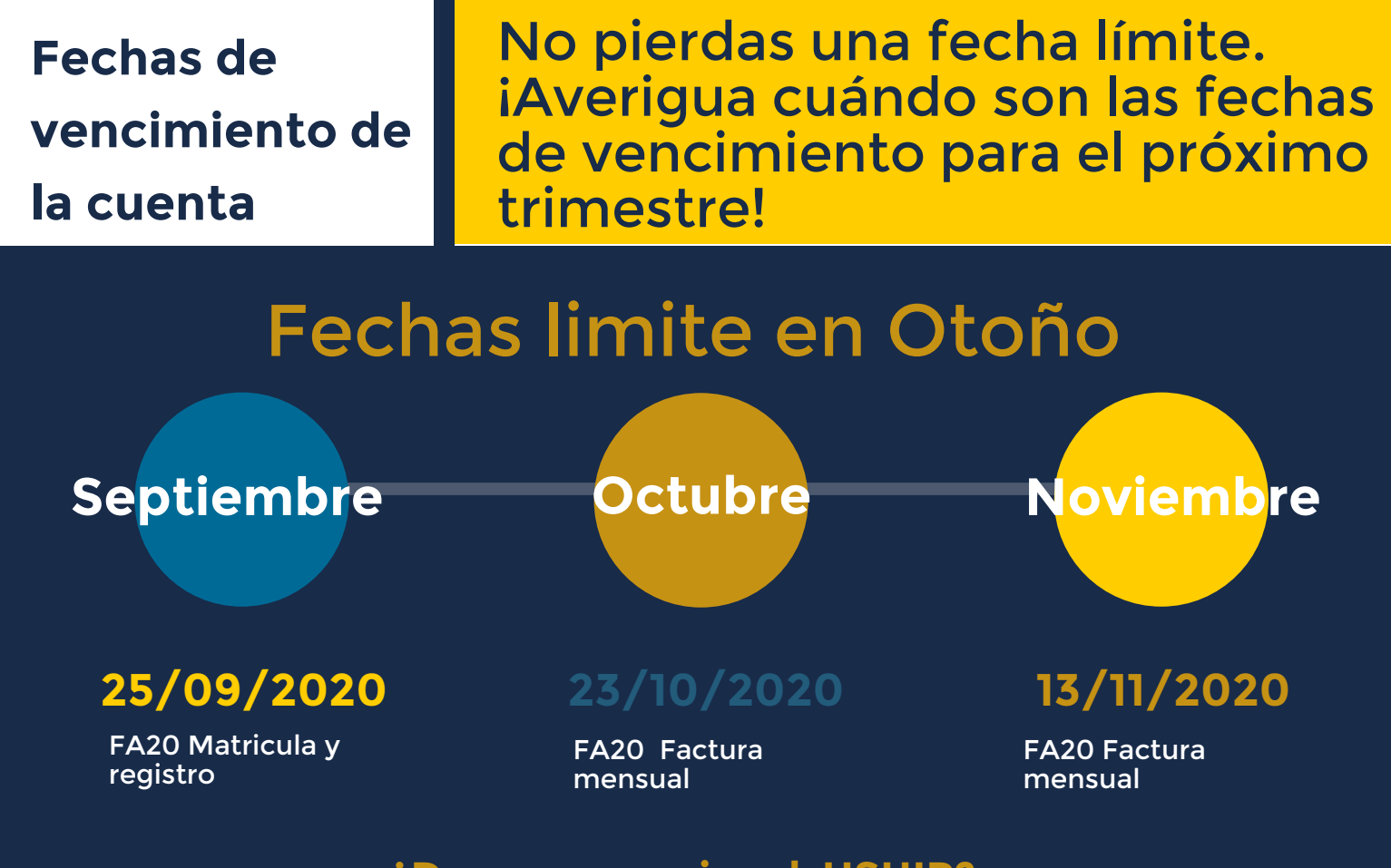

Desea renunciar al USHIP? Plazo para renunciar : 1/5/2020 - 1/9/2020

Nota: iLas fechas limite varian cada mes!

#### **iCONTACTENOS!**

Vaya a la seccion "Contact Us" en nuestro sitio web para hallar las instrucciones sobre como contactar a la oficina de SFS.

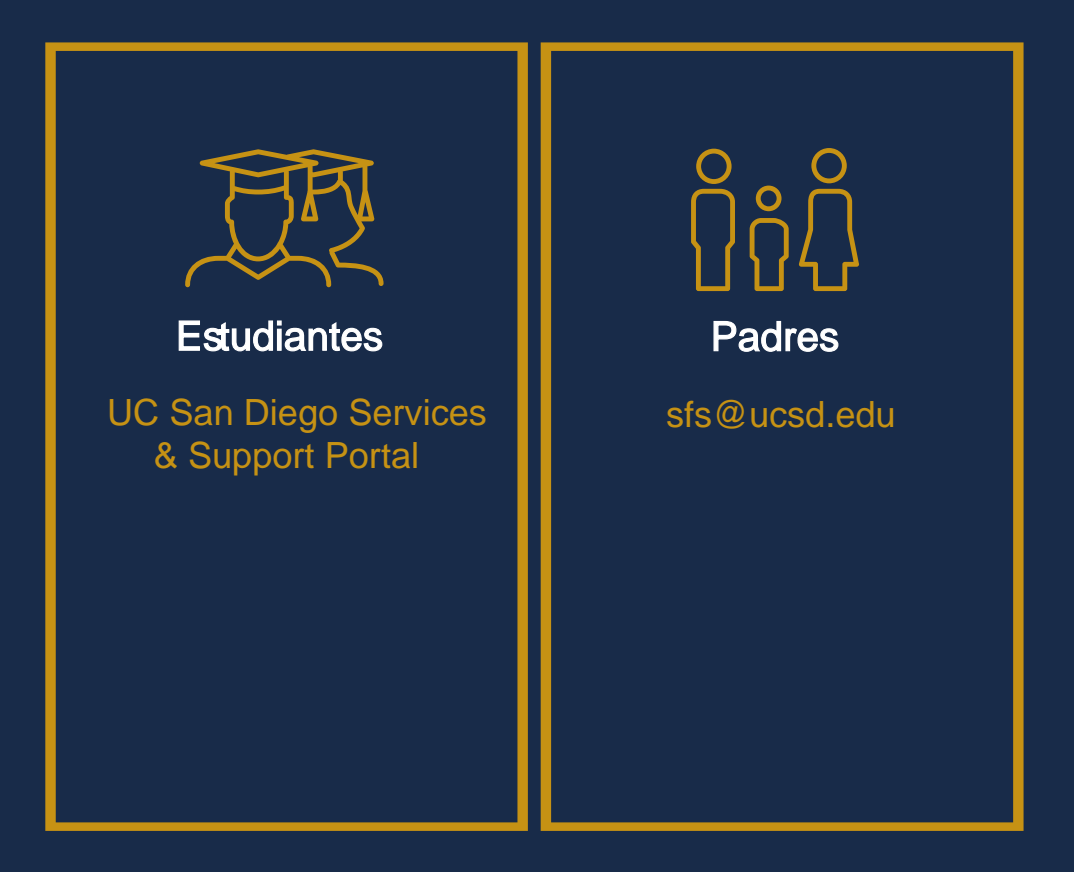

# Follow us on @ucsdsfs Instagram! @ucsdsfs iSiguenos en las redes sociales!

iVisita nuestra pagina de recursos!

https://sfs.ucsd.edu/resources/index.htm

iGracias por su participacion! En caso de tener otras preguntas, por favor, visite nuestro sitio web y encuentre la informacion que necesita.

# sfs.ucsd.edu

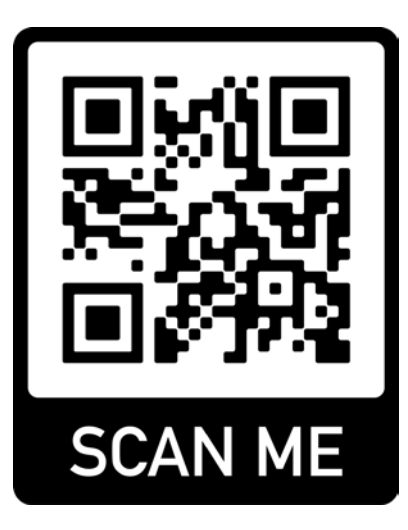

# sfs.ucsd.edu

UC San Diego

STUDENT FINANCIAL SOLUTIONS

# Lista de fuentes para mas referencias:

- Learn more about your student account: https://sfs.ucsd.edu/student-accounts/index.html
- Undergrad tuition and registration
- fees: https://students.ucsd.edu/finances/fees/registration/2019-20/index.html
- **Explanation of registration**
- fees: https://students.ucsd.edu/finances/fees/registration/explana tion.html
- Enroll in Direct Deposit: https://sfs.ucsd.edu/student-
- accounts/direct-deposit.html
- Financial Aid Office: https://fas.ucsd.edu/
- Still confused about TRIP?: https://sfs.ucsd.edu/studentaccounts/how-to-pay-your-bill/trip.html
- Want to waive the health insurance fee?: https://wellness.ucsd.edu/studenthealth/insurance/waive-ucship/Pages/default.aspx

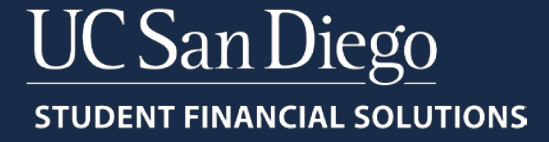